## PIA Portal Kaydı / Maaş Bordrosunun Dijital Teslimi (Turkish)

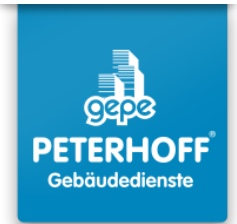

### 1

#### QR Kod ile Davet:

Akıllı telefon kamerası ile QR kodu tarayın ve açılan web sitesini ziyaret edin.

#### Davet Anahtarı ile Davet:

QR kodu taranamıyorsa, şu adresi manuel olarak girin: https://www.ricoh-idx.net/invitationWS/code-entry sonra QR kodunun yanındaki kişisel davet anahtarını girin.

#### Bağlantı ile Davet:

E-posta ile bir davet bağlantısı aldıysanız, sadece tıklayın. Adım 2'de belirtilen ekrana yönlendirileceksiniz.

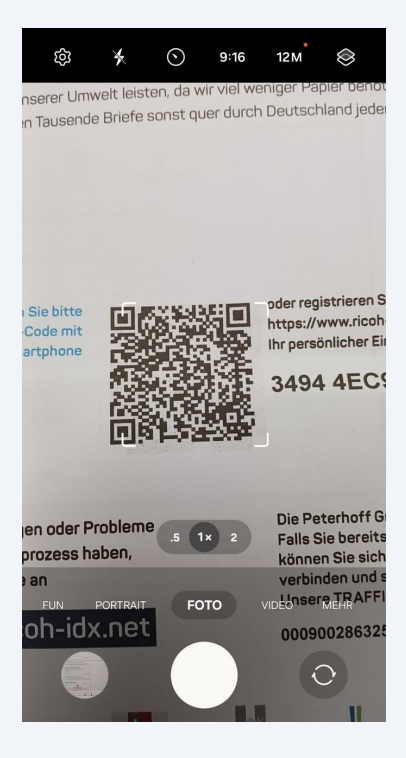

2 Giriş sayfasında **"Özel Belge Gelen Kutusu Portalı için Kayıt"** seçeneğini seçin. **Diğer seçenekleri seçmeyin!** 

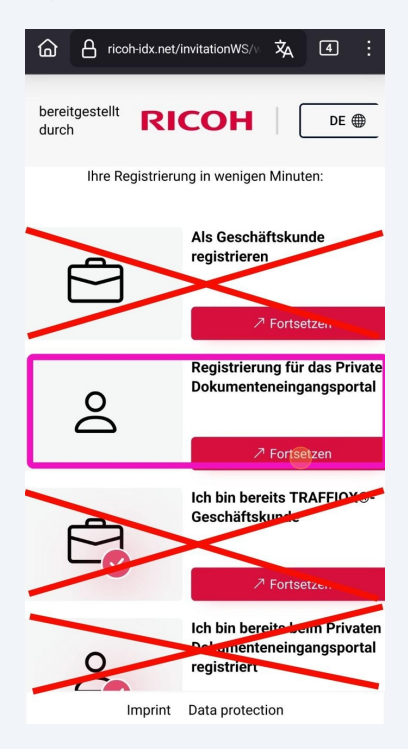

**3** Kırmızı yıldız (\*) ile işaretlenmiş tüm alanları doldurun. Diğer alanlar isteğe bağlıdır.

| ווי                                                        | 合 ricoh-idx.net/invitationWS/p 文 ④                                                                                         | J    |
|------------------------------------------------------------|----------------------------------------------------------------------------------------------------|------|
| ereitge<br>Irch                                            | estellt <b>RICOH</b>                                                                                                    | DE ∉ |
|                                                            | ۵ > ۵                                                                                                    |      |
| Bitte<br>diese                                             | überprüfen Sie Ihre Daten und ändern Sie<br>9 gegebenenfalls                                                               | •    |
|                                                            |                                                                                                    |      |
| Post<br>Name                                               | <b>tanschrift</b><br>e des Rechnungsempfängers*                                                                            |      |
| Post<br>Name                                               | tanschrift<br>e des Rechnungsempfängers*                                                                                   |      |
| Post<br>Name<br>&<br>Straß                                 | tanschrift<br>e des Rechnungsempfängers*                                                                                   |      |
| Post<br>Name<br>Straß                                      | tanschrift<br>e des Rechnungsempfängers*<br>se*<br>Straße                                                                  |      |
| Post<br>Name<br>Straß                                      | tanschrift<br>e des Rechnungsempfängers*<br>se *<br>Straße<br>leitzahl *                                                   |      |
| Post<br>Name<br>Straß<br>¢<br>Postle                       | tanschrift<br>e des Rechnungsempfängers*<br>ee*<br>Straße<br>leitzahl*<br>Postleitzahl                                     |      |
| Post<br>Name<br>Straß<br>Post<br>Stadt                     | tanschrift<br>e des Rechnungsempfängers *<br>se *<br>Straße<br>leitzahl *<br>Postleitzahl<br>t                             |      |
| Post<br>Name<br>Straß<br>T<br>Post<br>Stadt                | tanschrift<br>e des Rechnungsempfängers*<br>se*<br>Straße<br>eitzahl*<br>Postleitzahl<br>t<br>Stadt                        |      |
| Post<br>Name<br>Straß<br>T<br>Post<br>Stadt                | tanschrift<br>e des Rechnungsempfängers*<br>be*<br>Straße<br>leitzahl*<br>Postleitzahl<br>t<br>Stadt<br>*                  |      |
| Post<br>Name<br>Straß<br>T<br>Postl<br>Stadt<br>Stadt<br>Q | tanschrift<br>e des Rechnungsempfängers*<br>de *<br>Straße<br>leitzahl *<br>Postleitzahl<br>t<br>Stadt<br>*<br>Afghanistan |      |

4 Tüm gerekli alanları doldurduktan sonra "İleri" düğmesine tıklayın.

| ☐ A ricoh-idx.net/invitationWS/p 文 ④ . |
|----------------------------------------|
| bereitgestellt RICOH                   |
|                                        |
| . Telefon                              |
| Weiter                                 |
| < Zurück zur Startseite                |
| Imprint Data protection                |
| ✓ Web und ist ····                     |
| 1 2 3 4 5 6 7 8 9 0                    |
| qwertzuiopü                            |
| a s d f g h j k l ö ä                  |
|                                        |
| !#1 , Deutsch . Weiter                 |

5 İlk seçeneği seçin: **"Belgelerimi kendim portal üzerinden indirmek istiyorum** [...]"

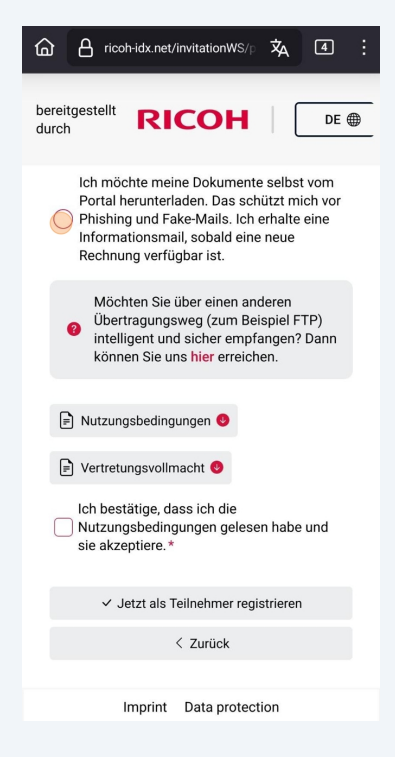

6 Kullanım koşullarını kabul edin. Ardından adınızı ve soyadınızı girin ve **"Şimdi katılımcı olarak kaydol"** düğmesine basın.

| bereitgestellt <b>RICOH</b> DE                                                          |
|-----------------------------------------------------------------------------------------|
| Ich bestätige, dass ich die<br>Nutzungsbedingungen gelesen habe und<br>sie akzeptiere.* |
| Vor- und Nachname*                                                                      |
|                                                                                         |
| ✓ Jetzt als Teilnehmer registrieren                                                     |
| < Zurück                                                                                |
| Imprint Data protection                                                                 |
| I Bröcher Brecher …                                                                     |
| 1 2 3 4 5 6 7 8 9 0                                                                     |
| qwertzuiopü                                                                             |
| asdfghjklöä                                                                             |
| ↔ y x c v b n m 🗵                                                                       |
| !#1 , Deutsch . Öffnen                                                                  |

# Başarılı kayıt mesajı görünecektir. E-posta kutunuzu kontrol edin. "TRAFFIQX® Özel Müşteri Portalınıza Erişiminiz" başlıklı e-postayı açın ve bağlantıya tıklayın.

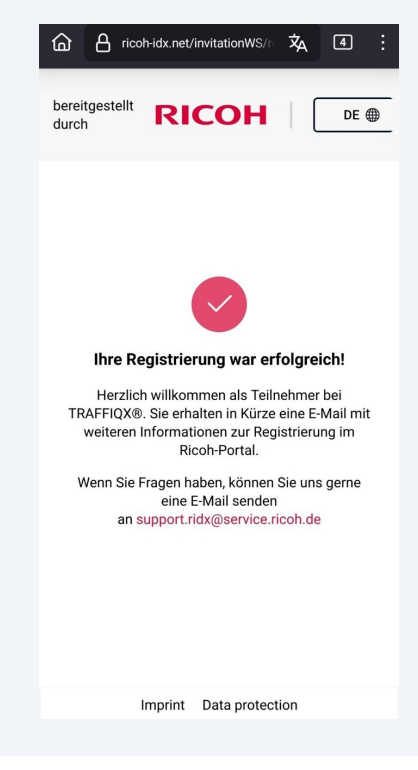

8

PIA Portalı için kişisel bir şifre oluşturmanız gereken sayfaya yönlendirileceksiniz. Şifre aşağıdaki kriterlere uymalıdır:

- 2 rakam
- 2 harf
- 2 özel karakter
- En az 10 karakter uzunlu**E**unda

"Hesabi tamamla" butonuna tEklayarak iElemi tamamlayEn.

| TRAFFIQX® Privates                                          |                  |
|-------------------------------------------------------------|------------------|
| Delumentensingengenertel                                    |                  |
| Dokumenteneingangsportai                                    |                  |
| Abschluss Kontoeinrichtung                                  |                  |
| * markiert ein Pflichtfeld                                  |                  |
| Um Ihr Konto zu vervollständigen, brauchen Sie nur Ihr Pass | wort einzugeben. |
| Mindestens die folgenden Angaben sind erforderlich:         |                  |
| ✓ 2 Zahlen                                                  |                  |
| 📀 2 Buchstaben                                              |                  |
| 🥝 2 Sonderzeichen                                           |                  |
| 📀 10 Zeichen                                                |                  |
| Neues Passwort*                                             |                  |
| ©                                                           | ٢                |
| Passwort bestätigen*                                        |                  |
| ( c=                                                        | ۲                |
| Konto vervoliständigen                                      |                  |

## **TRAFFIQX®** Privates Dokumenteneingangsportal

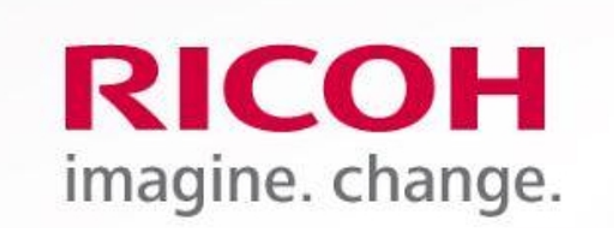

## **Ricoh IDX OZP**

TRAFFIQX® Privates Dokumenteneingangsportal

## Abschluss Kontoeinrichtung

Kontoeinrichtung erfolgreich abgeschlossen

**10** PIA Portalına şu adresten giriş yapabilirsiniz:

www.ricoh-idx.net/pia/auth/login

**11** Kişisel giriş bilgilerinizle giriş yaparak belgelerinize erişebilirsiniz.

|                          | Anmeldung                  |  |  |  |  |
|--------------------------|----------------------------|--|--|--|--|
| RICOH                    | * markiert ein Pflichtfeld |  |  |  |  |
| imagine. change.         | E-Mail*                    |  |  |  |  |
|                          |                            |  |  |  |  |
| <b>Ricoh IDX OZP</b>     | Passwort*                  |  |  |  |  |
|                          | © ©                        |  |  |  |  |
| TRAFFIQX® Privates       | Passwort vergesser         |  |  |  |  |
| Dokumenteneingangsportal | Anmeldung                  |  |  |  |  |

#### **12 Kişisel gelen kutunuzda** belgelerinizi görebilirsiniz.

| Image: Contraction     Diskumentidatum     Bitrag     Diskumentidatum     Bitrag     Diskumentidatum     Bitrag     Diskumentidatum     Bitrag     Diskumentidatum     Bitrag     Diskumentidatum     Bitrag     Diskumentidatum     Bitrag     Diskumentidatum     Bitrag     Diskumentidatum     Bitrag     Diskumentidatum     Bitrag     Diskumentidatum     Bitrag     Diskumentidatum     Diskumentidatum     Diskume                                                                                                    | Eingangskorb |                                               |           |                      |        |               |                         |         |  |
|----------------------------------------------------------------------------------------------------|--------------|-----------------------------------------------|-----------|----------------------|--------|---------------|-------------------------|---------|--|
| Absendername     Reference     Dokumentidatum     Bietrag     Dukumentidatum     Liferatum     Abshäre       Image: Image:                                                                                                    |              |                                               |           |                      |        |               |                         |         |  |
| Image: Construct State State St | Ο            | Absendername                                  | Referenz  | Dokumentdatum        | Betrag | Dokumententyp | Lieferdatum             | Anhänge |  |
|                                                                                                    |              | Peterhoff Verwaltungs- und Beteiligungs- GmbH | März 2024 | 05.04.2024, 00:00:00 | 0,00 € | Allgemein     | 18.10.2024,<br>11:44:43 |         |  |

## 13 İlk girişten sonra gelen kutusu boş olabilir. İlk maaş bordronuz ulaştığında otomatik olarak dolacaktır.